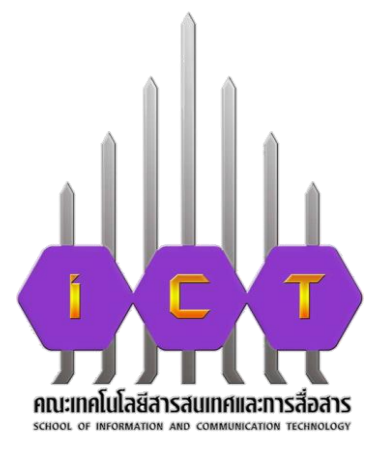

## คู่มือการปฏิบัติงาน การใช้ระบบกรอกวันลาแบบออนไลน์

# นายรณชัย ทิพย์มณฑา ตำแหน่ง บุคลากร สังกัดงาน บริหารทั่วไป คณะเทคโนโลยีสารสนเทศและการสื่อสาร

## คำนำ

คู่มือการปฏิบัติงานเล่มนี้ ทำขึ้นเพื่อให้บุคลากรได้ทราบขั้นตอนและวิธีการ ใช้ระบบกรอกวันลาแบบออนไลน์ และอำนวยความสะดวกในการจัดทำเอกสาร งานบุคคล คณะเทคโนโลยีสารสนเทศและการสื่อสาร มหาวิทยาลัยพะเยา หวังเป็นอย่างยิ่งว่าคู่มือเล่มนี้จะเป็นประโยชน์กับบุคลากรที่จะใช้ระบบกรอกวันลาแบบ ออนไลน์ หากมีคำแนะนำประการใด เพื่อการปรับปรุงคู่มือเล่มนี้ ผู้จัดทำขอน้อมรับด้วยความ ขอบคุณ

> นายรณชัย ทิพย์มณฑา บุคลากร คณะเทคโนโลยีสารสนเทศและการสื่อสาร มหาวิทยาลัยพะเยา

## สารบัญ

| เรื่อง                                                  | หน้า |
|---------------------------------------------------------|------|
| บทน้ำ                                                   | 1    |
| ความเป็นมา                                              | 1    |
| ปรัชญา ปณิธาน วิสัยทัศน์ พันธกิจ                        | 2    |
| นโยบายและการพัฒนาบุคลากร                                | 3    |
| โครงสร้างองค์กร                                         | 4    |
| โครงสร้างการบริหารงาน                                   | 5    |
|                                                         |      |
| การใช้ระบบกรอกวันลาแบบออนไลน์                           | 6    |
| วิธีการใช้งานระบบ,                                      | 6    |
| การ Log in เข้าสู่ระบบ, หน้าจอหลักของการใช้งานระบบ      | 7    |
| เมนู (MENU), หน้าจอการทำงาน (Workpace)                  | 8    |
| การกรอกแบบใบลาป่วย ลาคลอดบุตร ลากิจส่วนตัว              | 9    |
| การกรอกแบบใบลาอุปสมบท                                   | 9    |
| การกรอกแบบใบลาพักผ่อน                                   | 10   |
| การกรอกแบบใบลาไปช่วยเหลือภริยาที่คลอดบุตร               | 10   |
| หน้าจอแสดงผลการกรอกข้อมูลสำเร็จ (ตัวอย่าง)              | 12   |
|                                                         |      |
| ภาคผนวก                                                 |      |
| ประกาศมหาวิทยาลัยพะเยา เรื่อง การลาของพนักงานและลูกจ้าง | 14   |

มหาวิทยาลัยพะเยา พ.ศ. 2560

บทนำ

#### ความเป็นมา

คณะเทคโนโลยีสารสนเทศและการสื่อสาร มหาวิทยาลัยพะเยา จัดตั้งขึ้นโดย มีวัตถุประสงค์เพื่อผลิตบัณฑิตสาขาวิชาเทคโนโลยีสารสนเทศและการสื่อสาร สอดคล้องตาม เป้าหมายการเป็นมหาวิทยาลัยสมบูรณ์แบบ (Comprehensive University) ของมหาวิทยาลัย พะเยา ที่มุ่งเน้นการผลิตบัณฑิตระดับปริญญาตรี ในกลุ่มวิทยาศาสตร์และเทคโนโลยี คณะเทคโนโลยีสารสนเทศและการสื่อสาร ได้ตั้งปณิธานสอดคล้องกับปณิธานร่วมของ มหาวิทยาลัยพะเยาคือ "ปัญญาเพื่อความเข้มแข็งของชุมชน" และกำหนดวิสัยทัศน์ไว้ว่า "มุ่งผลิตบัณฑิตที่มีคุณภาพ วิจัย และพัฒนาวิชาการ สร้างสรรค์องค์ความรู้ สู่ชุมชน"

ปัจจุบัน คณะเทคโนโลยีสารสนเทศและการสื่อสาร ได้มีการจัดการเรียนการสอน ระดับปริญญาตรี 8 หลักสูตร ปริญญาตรีคู่ขนาน 2 หลักสูตร และระดับปริญญาโท 2 หลักสูตร ดังนี้ ปริญญาตรี 8 หลักสูตร 1) หลักสูตรวิศวกรรมศาสตรบัณฑิต สาขาวิชา วิศวกรรมคอมพิวเตอร์ 2)หลักสูตรวิศวกรรมศาสตรบัณฑิต สาขาวิชาวิศวกรรมชอฟต์แวร์ 3) หลักสูตรวิศวกรรมศาสตรบัณฑิต สาขาวิชาวิศวกรรมสารสนเทศและการสื่อสาร 4) หลักสูตรวิทยาศาสตรบัณฑิต สาขาวิชาวิทยาการคอมพิวเตอร์ 5) หลักสูตรวิทยาศาสตร บัณฑิต สาขาวิชาเทคโนโลยีสารสนเทศ 6) หลักสูตรวิทยาศาสตรบัณฑิต สาขาวิชาภูมิ สารสนเทศศาสตร์ 7) หลักสูตรธุรกิจบัณฑิต สาขาวิชาคอมพิวเตอร์ธุรกิจ 8) หลักสูตร ศิลปะศาสตรบัณฑิต สาขาวิชาคอมพิวเตอร์กราฟิกและมัลติมีเดีย ปริญญาตรีคู่ขนาน 2 หลักสูตร 1) หลักสูตรนิติศาสตรบัณฑิตและหลักสูตรวิทยาศาสตรบัณฑิต สาขาวิชา เทคโนโลยีสารสนเทศ 2) หลักสูตรวิทยาศาสตรบัณฑิต สาขาวิชาเทคโนโลยีสารสนเทศและ หลักสูตรศิลปะศาสตร์บัณฑิต สาขาวิชาภาษาอังกฤษ ปริญญาโท 2 หลักสูตร 1) หลักสูตร วิทยาศาสตรมหาบัณฑิต สาขาวิชาการจัดการเทคโนโลยีสารสนเทศสมัยใหม่ 2) หลักสูตร

ปัจจุบันมีจำนวนนิสิตระดับปริญญาตรี จำนวน 1,119 คน แบ่งเป็นนิสิตชั้นปีที่ 1 จำนวน 274 คน นิสิตชั้นปีที่ 2 จำนวน 317 คน นิสิตชั้นปีที่ 3 จำนวน 276 คน นิสิตชั้นปีที่ 4 จำนวน 235 คน และนิสิตชั้นปีที่ 5 ขึ้นไป จำนวน 30 คน มีจำนวนบุคลากรสายสนับสนุน จำนวน 23 คน และบุคลากรสายวิชาการ จำนวน 66 คน ซึ่งบุคลากรสายวิชาการมีคุณวุฒิ ปริญญาเอก จำนวน 28 คน ระดับปริญญาโท จำนวน 37 คน และระดับปริญญาตรี (ผู้ช่วยสอน) 1 คน โดยมีผู้ดำรงตำแหน่งทางวิชาการระดับผู้ช่วยศาสตราจารย์ 12 คน ระดับ รองศาสตราจารย์ 1 คน

#### ปรัชญา (Philosophy)

"ดำรงชีพด้วยปัญญา ประเสริฐที่สุด" "ปญญาชีวี เสฏฐชีวี นาม" "A Life of Wisdom in the Most Wondrous of All"

#### ปณิธาน (Determination)

"ปัญญาเพื่อความเข้มแข็งของชุมชน" "Wisdom for Community Empowerment"

#### วิสัยทัศน์ (Vision)

มหาวิทยาลัยพะเยา เป็นมหาวิทยาลัยที่มีชื่อเสียงระดับสากล ผลิตกำลังคนที่มี คุณภาพและมีมาตรฐาน วิจัยและนวัตกรรม รักษาและส่งเสริมศิลปวัฒนธรรมท้องถิ่น ประสานความร่วมมือและสร้างเครือข่ายกับองค์กรภาครัฐและเอกชน ทั้งในประเทศและ ต่างประเทศ เพื่อชี้นำ และสร้างสรรค์ปัญญาเพื่อความเข้มแข็งและความยั่งยืนของชุมชน และ สังคม บริหารจัดการด้วยหลักธรรมาภิบาล มีระบบประกันคุณภาพ ประเมินและตรวจสอบ ได้ในทุกพันธกิจ

#### พันธกิจ (Mission)

พระราชบัญญัติมหาวิทยาลัยพะเยา พ.ศ. 2553 หมวด 1 มาตรา 6 ได้ระบุให้ มหาวิทยาลัยพะเยา "ให้การศึกษา ส่งเสริม และพัฒนาวิชาการและวิชาชีพชั้นสูง ทำการสอน ทำการวิจัย ให้บริการทางวิชาการแก่สังคม ให้โอกาสทางการศึกษาแก่ประชาชน และทำนุ บำรุงศิลปะและวัฒนธรรม เพื่อประโยชน์ต่อการพัฒนาชุมชน สังคม และประเทศชาติ" และ ด้วยความก้าวหน้าของเทคโนโลยีและการเปลี่ยนแปลงของบริบทสังคมไทยและสังคมโลก มหาวิทยาลัยพะเยาต้องดำเนินพันธกิจในการผลิตกำลังคนที่มีคุณภาพและมาตรฐาน จัดการ เรียนรู้ที่เน้นการพัฒนาผู้เรียนทุกช่วงวัยแบบบูรณาการมีผลงานวิจัยและนวัตกรรมที่ตอบโจทย์ สังคมและนำไปใช้ประโยชน์ได้จริง เสริมสร้างความเข้มแข็งของชุมชน สังคมและประเทศชาติ จึงดำเนินพันธกิจ 5 ด้าน สอดคล้องตามมาตรฐานการอุดมศึกษา พ.ศ. 2561 ได้แก่ 1) การผลิตบัณฑิต ปรับปรุงหลักสูตรและพัฒนากระบวนการจัดการเรียนการสอนให้สามารถ ผลิตบัณฑิตที่มีคุณภาพและมีความสามารถทำงานในบริษัทข้ามชาติหรือในระดับสากลได้ 2) การวิจัย ส่งเสริมและสนับสนุนการสร้างสรรค์ผลานวิจัยและนวัตกรรม เพื่อเผยแพร่ตีพิมพ์ ในระดับสากล 3) บริการวิชาการแก่สังคม ส่งเสริมและสนับสนุนการนำองค์ความรู้ ผลงานวิจัยและนวัตกรรม ด้านไอซีที่ไปบริการวิชาการให้เกิดการใช้ประโยชน์ในระดับสากล 4) การทำนุบำรุงศิลปะและวัฒนธรรม ส่งเสริมและสนับสนุนการดำเนินงานด้านทำนุบำรุง ศิลปและวัฒนธรรม และภูมิปัญญาท้องถิ่น และเผยแพร่ในระดับสากล 5) การบริหารจัดการที่ มีประสิทธิภาพ ยึดหลักธรรมาภิบาล และเน้นการเป็น Green Faculty ตามนโยบาย Green University พัฒนาระบบบริหารจัดการให้มีประสิทธิภาพ ผู้บริหารคณะยึดหลักธรรม มาภิบาล บุคลากรทำงานอย่างมีคุณภาพและสร้างค่านิยมร่วมตามนโยบายของมหาวิทยาลัย และพัฒนาคณะให้เป็นคณะสีเขียว (Green Faculty)

## นโยบายและการพัฒนาบุคลากร

 นโยบายการพัฒนาศักยภาพของพนักงานสายวิชาการ ให้มีความรู้ ทักษะ และ ประสบการณ์ในการสอนและการถ่ายทอดความรู้สู้ผู้เรียนอย่างมีคุณภาพ โดยการส่งเสริม การศึกษาต่อระดับปริญญาเอกและการฝึกอบรม สัมมนาและศึกษาดูงาน

2) นโยบายการส่งเสริมการขอตำแหน่งทางวิชาการของพนักงานสายวิชาการ โดย การสนับสนุนการทำวิจัย สนับสนุนการพัฒนาเอกสารประกอบการสอน หนังสือและตำรา และสนับสนุนการเขียนบทความทางวิชาการ รวมทั้งให้ความรู้ในการขอตำแหน่งทางวิชาการ อย่างต่อเนื่อง

3) นโยบายการพัฒนาศักยภาพของพนักงานสายสนับสนุน ให้ความรู้และทักษะใน การปฏิบัติงานอย่างมีประสิทธิภาพ โดยการส่งเสริมการศึกษาต่อ การฝึกอบรม สัมมนาและ ศึกษาดูงาน

4) นโยบายการส่งเสริมให้พนักงานสายสนับสนุนมีความก้าวหน้าในตำแหน่งงาน โดยการทำผลงานทางวิชาการ เพื่อเสนอขอตำแหน่งเชี่ยวชาญตามระเบียบของมหาวิทยาลัย

## โครงสร้างองค์กร (คณะเทคโนโลยีสารสนเทศและการสื่อสาร)

คณะเทคโนโลยีสารสนเทศและการสื่อสาร มหาวิทยาลัยพะเยา ได้แบ่งโครงสร้าง ภายในองค์กร ออกเป็น 2 ประเภท ได้แก่ 1. สาขาวิชา โดยมีประธานหลักสูตรเป็น ผู้บังคับบัญชาชั้นต้น 2. สำนักงานคณะ โดยมีหัวหน้าสำนักงานคณะเป็นผู้บังคับบัญชาชั้นต้น ทั้งนี้ ภายในสำนักงานคณะได้มีการแบ่งหน่วยงานย่อยในในการปฏิบัติงานเพื่อให้สอดคล้องกับ นโยบายของมหาวิทยาลัย โดยแบ่งหน่วยงานย่อยออกเป็น 4 งาน ดังนี้ 1. งานบริหารทั่วไป 2. งานวิชาการ 3. งานแผนงาน 4. งานปฏิบัติการ ซึ่งในทุกหน่วยงานย่อยจะมีหัวหน้างานเป็น ผู้รับผิดชอบงานในหน่วย ดังแผนภาพต่อไปนี้

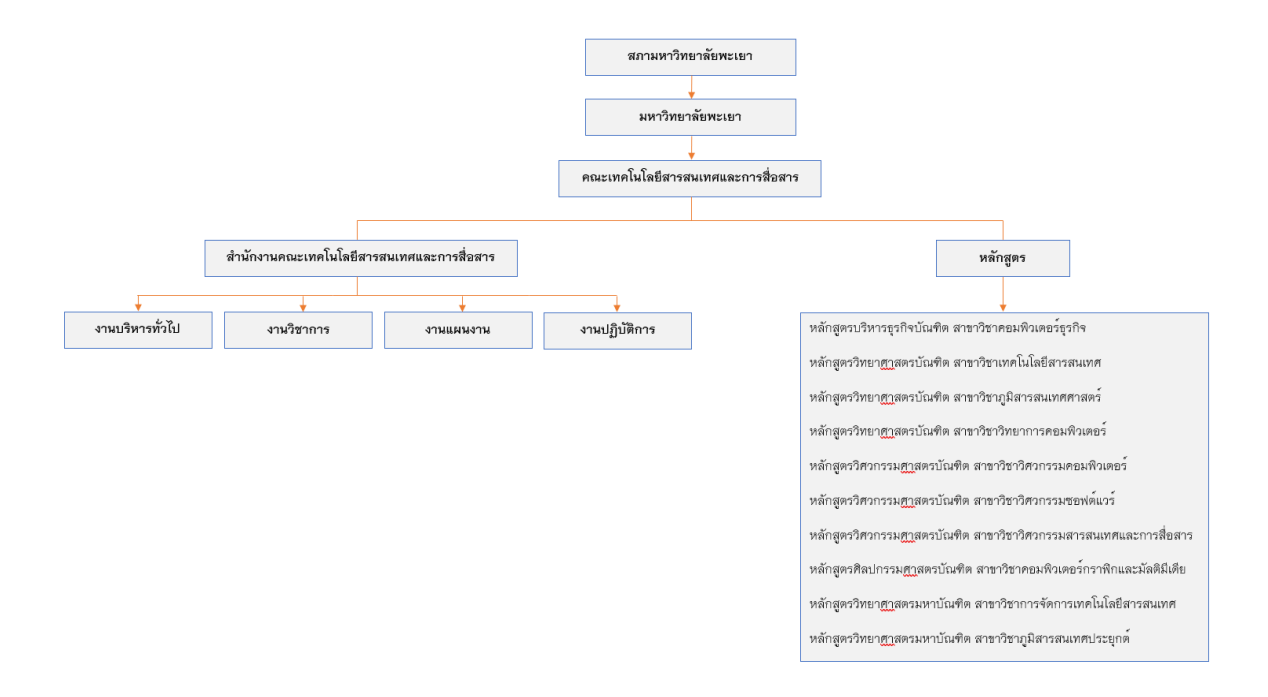

## โครงสร้างการบริหารงาน (คณะเทคโนโลยีสารสนเทศและการสื่อสาร)

คณะเทคโนโลยีสารสนเทศและการสื่อสาร มีฐานะเป็นคณะวิชาสังกัดของ มหาวิทยาลัยพะเยา ตามพระราชบัญญัติมหาวิทยาลัยพะเยา พ.ศ. 2553 โดยมี สภามหาวิทยาลัยเป็นองค์กรกำกับดูแลการดำเนินงานของมหาวิทยาลัย และมหาวิทยาลัย พะเยามีอธิการบดีเป็นผู้บริหารสูงสุด สำหรับการบริหารงานในระดับคณะจะมีคณบดีเป็น ผู้บริหารสูงสุด และมีผู้บริหารระดับลำดับถัดไปคือ รองคณบดี ผู้ช่วยคณบดี ประธานหลักสูตร หัวหน้าสำนักงาน และหัวหน้างาน ตามลำดับ ทั้งนี้ ภายในสำนักงานคณะได้มีการแบ่ง หน่วยงานย่อยในการปฏิบัติงานเพื่อให้สอดคล้องกับนโยบายของมหาวิทยาลัย โดยแบ่ง หน่วยงานย่อยออกเป็น 4 งาน ดังนี้ 1. งานบริหารทั่วไป 2. งานวิชาการ 3. งานแผนงาน 4. งานปฏิบัติการ ซึ่งภายใต้งานในแต่ละฝ่ายจะประกอบไปด้วยบุคลากรที่มีภาระหน้าที่ความ รับผิดชอบของแต่ละงาน ดังแผนภาพต่อไปนี้

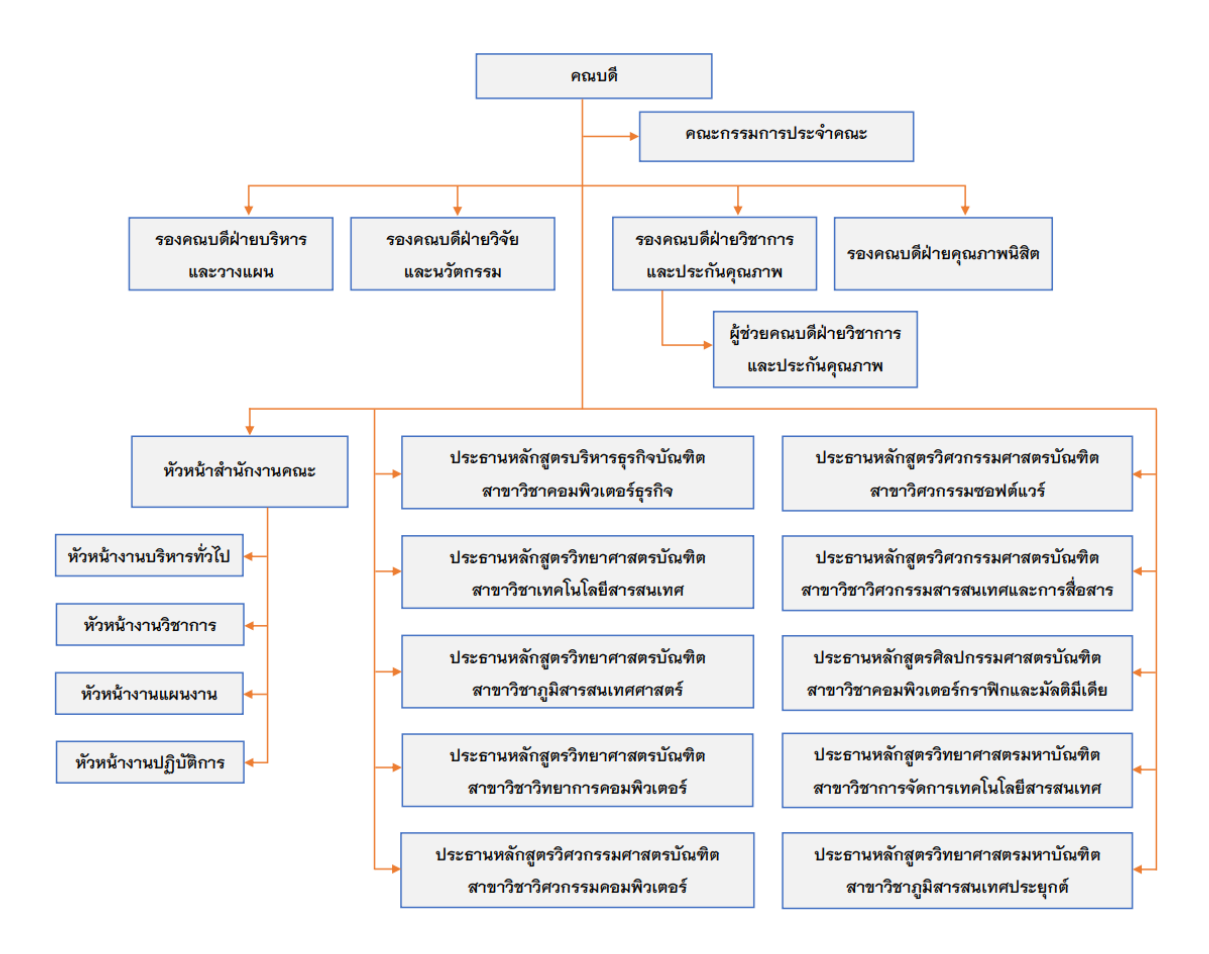

## การใช้ระบบกรอกวันลาแบบออนไลน์

## 1. วิธีการใช้งานระบบ มี 3 วิธี ดังนี้

- 1. พิมพ์ URL ของระบบ ที่ Address <u>http://app.personnel.up.ac.th/salaryup/</u>
- 2. เข้าผ่านเว็บไซต์กองการเจ้าหน้าที่ <u>http://www.personnel.up.ac.th/default.aspx</u>
- 3. เข้าผ่านเว็บไซต์คณะเทคโนโลยีสารสนเทศและการสื่อสาร <u>https://ict.up.ac.th/</u>

### <u>กรณีเข้าผ่านเว็บไซต์กองการเจ้าหน้าที่</u>

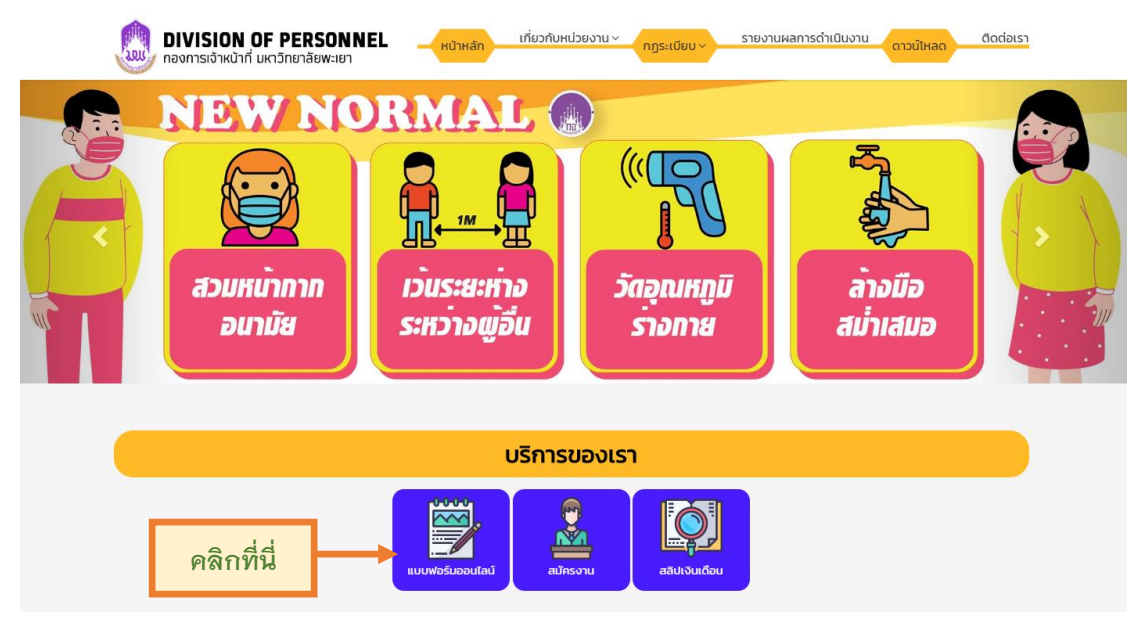

## <u>กรณีเข้าผ่านเว็บไซต์คณะเทคโนโลยีสารสนเทศและการสื่อสาร</u>

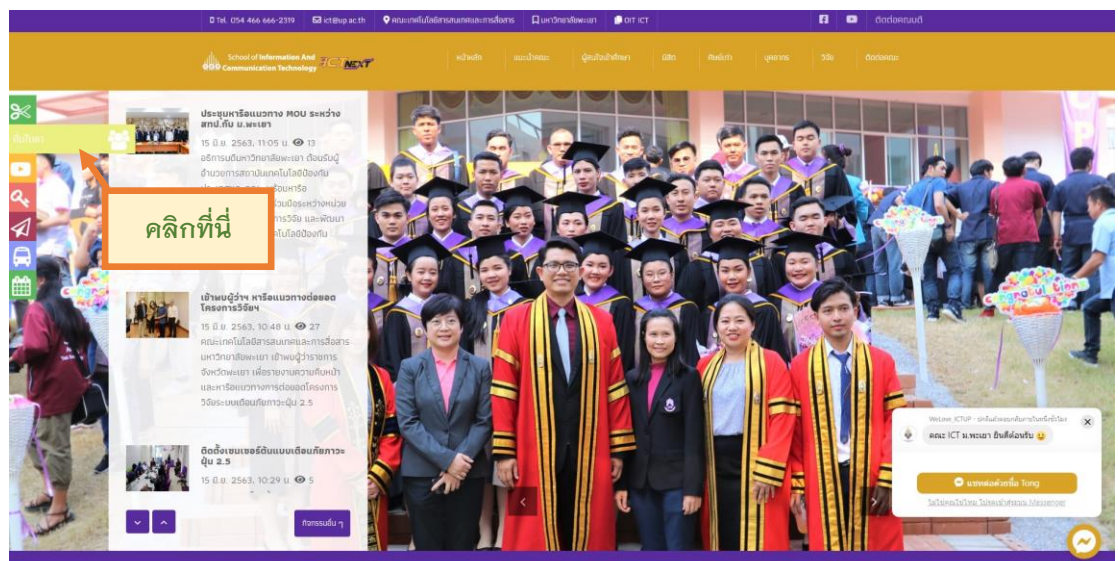

2. เข้าสู่หน้าหน้าจอการ Log in เข้าสู่ระบบ

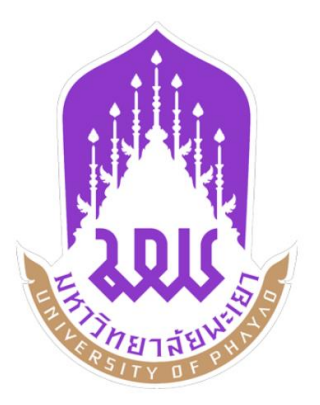

| ชื่อผู้ใช้                    |                       | 2 |
|-------------------------------|-----------------------|---|
| นัสผ่าน / Password            |                       |   |
| รหัสผ่าน                      |                       | 6 |
| นสดงรมัสผ่าน<br>1. <b>ค.1</b> | ระบุดัวเลขที่ท่านเท็น |   |
| 19-90                         |                       |   |

ผู้ใช้งานระบบ จะต้องกรอก Use name และ Password ของตนเอง ผู้ใช้งานระบบ จะต้องกรอก ตัวเลข 6 หลัก (CAPTCHA)

ข้อควรระวัง : ถ้าหากผู้ใช้งานระบบป้อนรหัสผิดเกินกว่า 3 ครั้ง ระบบจะทำการหยุดการใช้งานผู้ใช้ ที่ระบุทันทีและทำการล๊อคผู้ใช้เป็นเวลา 30 นาที ทั้งนี้รวมถึงระบบอื่นที่เชื่อมข้อมูลกับ Active Directory (AD) ด้วย

| - | มาาาาาาาาาาาาาาาาาาาาาาาาาาาาาาาาาาาา      | ยินดีต้อนรับ รถเช้ย ทิพย์มณฑา                     | วันที่บรรจุ                                    |
|---|--------------------------------------------|---------------------------------------------------|------------------------------------------------|
|   | หนังสือรับรอง                              | 1/7<br>inuxu3<br>1007                             | 01/04/2555<br>สถานะการปฏิบัติงาน<br>ปฏิบัติงาน |
|   | การลา                                      | สายงาน<br>บริกร                                   | วันเดือนปีเกิด<br>10/05/2530                   |
|   | ทอพก<br>ขอออกนอกพื้นที่ จ.พะเยา            | คณะ/หน่วยงาน<br>คณะเทคโนโลยีสารสนเทศและการสื่อสาร | เลขที่บัตรประชาชน<br>1529900230985             |
|   | ขออนุญาตเข้าปฏิบัติงานในพื้นที่มหาวิทยาลัย | วันที่เข้าทำงาน<br>15/10/2553                     |                                                |
|   | 92                                         | 13/10/2353                                        |                                                |

## 3. หน้าจอหลักของการใช้งานระบบ

4. เมนู (MENU)

เมนูการใช้งานระบบแยกออกเป็นหมวดรายการต่าง ๆ ในลักษณะ Explore Menu โดย ผู้ใช้งานที่จะมีสิทธิ์เข้าถึงเมนูต่าง ๆ ไม่เหมือนกัน ขึ้นอยู่กับการได้รับสิทธิ์การใช้งานของ ผู้ใช้งานแต่ละคนที่ถูกกำหนดไว้ตามกลุ่มผู้ใช้ การเลือกเมนูทำได้โดยการใช้ เม้าส์ ชี้ไปยังเมนู ที่ต้องการ แล้วคลิกซ้าย 1 ครั้งที่ชื่อเมนูที่ต้องการ ระบบจะแสดงผลเมนูการทำงานในส่วนนั้น

|   |                                            | * | รณชัย ทิพย์มณฑา                            |
|---|--------------------------------------------|---|--------------------------------------------|
|   |                                            |   | หนังสือรับรอง                              |
|   |                                            |   | การลา                                      |
|   |                                            |   | ข้อมูลการลา                                |
| 4 | รณชัย ทิพย์มณฑา                            | 3 | ลาป่วย/ลาคลอด/ลากิจ                        |
|   | หนังสือรับรอง                              | E | ลาอุปสมบท                                  |
|   | การลา                                      | 1 | ลาพักผ่อน                                  |
|   | หอพัก                                      |   | หอพัก                                      |
|   | ขอออกนอกพื้นที่ จ.พะเยา                    |   | ขอออกนอกพื้นที่ จ.พะเยา                    |
|   | ขออนุญาตเข้าปฏิบัติงานในพื้นที่มหาวิทยาลัย |   | ขออนุญาดเข้าปฏิบัดิงานในพื้นที่มหาวิทยาลัย |

5. หน้าจอการทำงาน (Workpace)

เป็นส่วนที่ใช้แสดงโปรแกรมต่าง ๆ ที่เลือกใช้งานผ่านเมนูด้านซ้ายมือ เมื่อได้ทำการ เลือกโปรแกรมเมนูแล้วจะมีจอการใช้งานพื้นที่ส่วนนี้รวมถึงการค้นหาข้อมูลและแสดงผล รายงาน

| <b><u>NHTTHEITATEINELET</u></b><br>UNIVERSITY OF PHAYAD | 🖋 ช่อมูลการลา         |                       |              |            |            |                   |               |           |
|---------------------------------------------------------|-----------------------|-----------------------|--------------|------------|------------|-------------------|---------------|-----------|
| รณขับ ทัพยัมณฑา                                         | Deudstariou           | ทั้งหมด               |              | -          | จากวันที   |                   |               | 8         |
| หนังสือรับรอง                                           |                       | ดับหาจาก สถานะ        |              |            |            | คัมหาจาก วันที่ลา |               |           |
| การตา                                                   | เลขที่ศาขอ            |                       |              |            | ถึงวันที่  |                   |               | <b>#</b>  |
| หลพัก                                                   |                       | ดันหาจาก เลขที่คำขอ   |              |            |            | ค้มหาจาก วันที่ลา |               |           |
| ขอออกนอกพื้นที่ จ.พะเขา                                 |                       | ทั้งหมด               |              | *          |            |                   |               |           |
| และบอกเข้าปลีบัติงานในพื้นนี้บนาวินตาลัย                |                       | רחנרות עסניב הראר אבא | 81           |            |            |                   | 0 ຄຳຫາ        | 🕶 1101.20 |
|                                                         | Show 10 w             | ontrias               |              |            |            |                   |               |           |
|                                                         | ป้อมประมาณ            | เลขที่คำขอ            | ประเภทการลา  | เริ่มต้น   | สั้นสุด    | การอนบัติ         | 1319f10       |           |
|                                                         | 2563                  | 63002032179           | ลาทิจส่วนสัว | 27/05/2563 | 28/05/2563 | œ.                | Ð             |           |
|                                                         | 2563                  | 63002031971           | ลาก็จส่วนศีว | 13/03/2563 | 13/03/2563 | œ                 | E             |           |
|                                                         | 2563                  | 63002011144           | ดาพักผ่อน    | 20/03/2563 | 20/03/2563 | 8                 |               |           |
|                                                         | 2563                  | 63002021250           | อาป่วย       | 02/03/2563 | 02/03/2563 | œ.                | 2             |           |
|                                                         | 2563                  | 63002021189           | อาช่วย       | 25/02/2563 | 26/02/2563 | ß                 | Ð             |           |
|                                                         | 2563                  | 63002031722           | ลากิจส่วนคัว | 11/02/2563 | 11/02/2563 | 8                 |               |           |
|                                                         | 2563                  | 63002031513           | ลากิจส่วนตัว | 17/01/2563 | 17/01/2563 | œ.                |               |           |
|                                                         | 2563                  | 6300202740            | ลาป่วย       | 02/01/2563 | 02/01/2563 | œ.                | R             |           |
|                                                         | 2563                  | 6300202677            | ตาปวย        | 24/12/2562 | 24/12/2562 | 8                 | ۲             |           |
|                                                         | 2563                  | 63002031334           | ลากิจส่วนตัว | 26/12/2562 | 26/12/2562 |                   |               |           |
|                                                         | Showing 1 to 10 of 21 | l entries             |              |            |            | First Previo      | us 1 2 3 Next | Last      |

# การกรอกแบบใบลาป่วย ลาคลอดบุตร ลากิจส่วนตัว ให้ผู้ใช้งานระบบกรอกข้อมูลในช่องว่างทุกช่อง และทำการบันทึกข้อมูล

#### แบบใบลาป่วย ลาคลอดบุตร ลากิจส่วนตัว

|                               |                                         |                   | กรอกข้อมูลในช่องว่างทั้งหมด |
|-------------------------------|-----------------------------------------|-------------------|-----------------------------|
| เขียนที                       | มหาวิทยาลัยพะเยา                        |                   | ш<br>—                      |
| เรื่อง                        | กรุณาเลือก                              | -                 |                             |
| เรียน                         | อธิการบดีมหาวิทยาลัยพะเยา               |                   |                             |
| ลาเพื่อเดินทางไต่างประเทศ     | 🔿 ไช่ 💿 ไม่ไช่                          | โปรดระบุประเทศ    |                             |
| สาเหตุการลา                   |                                         |                   |                             |
| ดั้งแต่วันที                  |                                         |                   | ๏ิ เด็มวัน ◯ ครึ่งวัน       |
| ถึงวันที่                     |                                         |                   | ๏ เด็มวัน ◯ ครึ่งวัน        |
| ดิดต่อข้าพเจ้าได้ที           |                                         |                   |                             |
| ผู้ขอจะต้องฟาการพิมพ์เอกสารสา | รคำขอ แล้วทำการลงลายมือชื่อ เพื่อดำเนิน | การขออนุมัติต่อไป | บันทึกข้อมูล 🏉 เคลียร์      |
|                               |                                         | กดปุ่มบันทึ       | กข้อมูล                     |

## 7. การกรอกแบบใบลาอุปสมบท

## ให้ผู้ใช้งานระบบกรอกข้อมูลในช่องว่างทุกช่อง และทำการบันทึกข้อมูล

|                                             |                    | มหาวิทยาลัยพะเยา          |   |            | <u>กรอกข้</u> | อมูลลงในช่อ | งว่างทั้งห | หห |
|---------------------------------------------|--------------------|---------------------------|---|------------|---------------|-------------|------------|----|
| เรื่อง                                      |                    | ขอลาอุปสมบท               |   |            |               |             | •          |    |
| เรียน                                       |                    | อธิการบดีมหาวิทยาลัยพะเยา | 1 |            |               |             | -          |    |
| ข้าพเจ้า                                    | 🔿 ยังไม่เคยอุปสมบท | 🔿 เคยอุปสมบทแล้ว          |   |            |               |             |            |    |
| กำหนดวันที<br><i>และจะจำพรรษาเ</i><br>ณ วัด |                    |                           | 1 | ดั้งอยู่ ณ |               |             |            |    |
| จึงขออนุญาตลาเ                              | อุปสมบท            |                           |   |            |               |             |            |    |
| ตั้งแต่วันที                                |                    | 8                         | 1 | ถึงวันที่  |               |             | 8          |    |
|                                             |                    |                           |   |            |               |             |            |    |

## 8. การกรอกแบบใบลาพักผ่อน

## ให้ผู้ใช้งานระบบกรอกข้อมูลในช่องว่างทุกช่อง และทำการบันทึกข้อมูล

| เขียนที                                                                                        | มหาวิทยาลัยพะเยา                                                                         | กรอกร่                                                | ข้อมูลลงในช่องว่างทั้งหมด |
|------------------------------------------------------------------------------------------------|------------------------------------------------------------------------------------------|-------------------------------------------------------|---------------------------|
| เรื่อง                                                                                         | ขอลาพักผ่อน                                                                              |                                                       |                           |
| เรียน                                                                                          | อธิการบดีมหาวิทยาลัยพะเยา                                                                |                                                       |                           |
| " มีวันลาพักผ่อน<br>ใช้สิทธิ์ไปแล้ว                                                            | เสะสม 10 วัน มีสิทธิลาพักผ่อน<br><u>0.0</u> วัน คงเหลือ <u>20.0</u> วัน                  | เป็นี้อีก 10 วัน                                      | รรมเป็น 20 วันทำการ คุณ   |
| " มีวันลาพักผ่อน<br>ใช้สิทธิ์ไปแล้ว<br>ลาเทือเดินทางไต่างประเทศ                                | เสะสม 10 วัน มีสิทธิลาพักผ่อน<br>2 <u>0.0</u> วัน คงเหลือ <u>20.0</u> วัน<br>○ ษ ๏ ษษ    | <i>เป็นี้อีก</i> 10 วัน                               | รวมเป็น 20 วันทำการ คุณ   |
| II มีวันลาพักผ่อน<br>ใข้สิทธิ์ไปแล้ว<br>ลาเพื่อเดินทางได่างประเทศ<br>ดังแต่วันที               | เสะสม 10 วัน มีสิทธิลาพักผ่อน<br>0 <u>00</u> วัน คงเหลือ <u>20.0</u> วัน<br>○ เช่ ® เมเช | <i>เป็นี้อีก 10 วัน</i><br>โปรดระบุประเทศ<br>ถึงวันท์ | รรมเป็น 20 วันทำการ คุณ   |
| II มีวันลาพักผ่อน<br>ใข้สิทธิ์ไปแล้ว<br>ลาเท็อเดินทางไต่างประเทศ<br>ดังแต่วันที<br>ดิดต่อได้ที | เสะสม 10 วัน มีสิทธิลาพักผ่อน<br>0.0 วัน คงเหลือ <u>20.0</u> วัน<br>ิษ ๏ิษษ              | เป็นี้อีก 10 วัน<br>โปรดระบุประเทศ<br>ถึงวันที        | รรมเป็น 20 วันทำการ คุณ   |

## 9. การกรอกแบบใบลาไปช่วยเหลือภริยาที่คลอดบุตร

ให้ผู้ใช้งานระบบกรอกข้อมูลในช่องว่างทุกช่อง และทำการบันทึกข้อมูล

| เขียนที                                                         | มหาวิทยาลัยพะเยา                    | กรอกข้อมูลลงในช่องว่างทั้งหม | ହ |
|-----------------------------------------------------------------|-------------------------------------|------------------------------|---|
| เรื่อง                                                          | ขอลาไปช่วยเหลือภริยาที่คลอดบุตร     |                              |   |
| เรียน                                                           | อธิการบดีมหาวิทยาลัยพะเยา           |                              |   |
| มีความประสงค์ลาไปช่วยเหล่<br>ชื่อ-สกุล                          | <sup>1</sup> อภริยาโดยชอบด้วยกฎหมาย | ซึ่งคลอดบุตร<br>เมื่อวันที่  |   |
|                                                                 |                                     |                              |   |
| จึงขออนุญาตลาไปช่วยเหลือ                                        | ภริยาที่คลอดบุตร                    |                              |   |
| จึงขออนุญาตลาไปช่วยเหลือ<br>ดังแต่วันที                         | ภริยาที่คลอดบุตร                    | ถึงวันที                     |   |
| จึงขออนุญาตลาไปข่วยเหลือ<br>ดังแต่วันที<br>ดิดต่อข้าพเจ้าได้ที่ | ภริยาที่คลอดบุตร                    | ถึงวันที่                    |   |

หลังกรอกข้อมูลตามแบบฟอร์มเรียบร้อยแล้ว ให้ผู้ใช้งานระบบกดปุ่ม บันทึก ข้อมูล เพื่อทำการส่งคำขอไปยังเจ้าหน้าที่ เมื่อกดบันทึกข้อมูลแล้วข้อความโดยมีแถบ สีดำขึ้นมาแจ้งเพื่อยืนยันว่าต้องการบันทึกข้อมูล

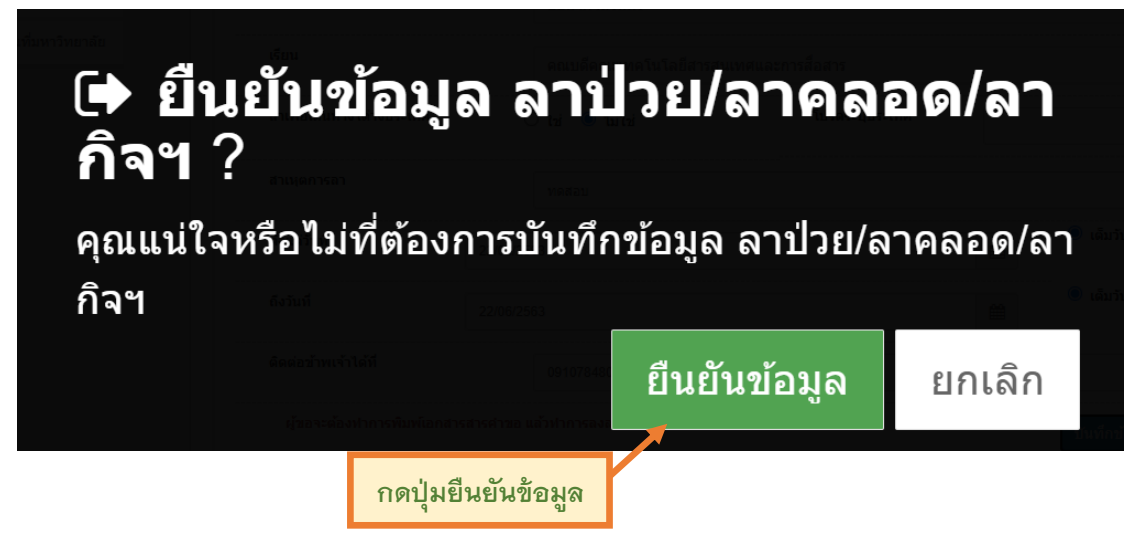

หลังจากการยืนยันข้อมูลเรียบร้อยแล้ว ในหน้าจอการทำงานจะแสดงแบบคำขอ โดยระบุ ปีงบประมาณ เลขที่คำขอ ประเภทการลา เริ่มต้น สิ้นสุด การอนุมัติ เหตุผล

| ปังบประมาณ | ทั้งหมด             |              | -          | จากวันที่  |                   |           |           |
|------------|---------------------|--------------|------------|------------|-------------------|-----------|-----------|
|            | ค้นหาจาก สถานะ      |              |            |            | ด้นหาจาก วันที่ลา |           |           |
| เลขที่คำขอ |                     |              |            | ถึงวันที่  |                   |           |           |
|            | ค้นหาจาก เลขที่คำขอ |              |            |            | ค้นหาจาก วันที่ลา |           |           |
| การลา      | ทั้งหมด             |              | -          |            |                   |           |           |
|            | ค้นหาจาก ประเภทการ  | าารลา        |            |            |                   | _         |           |
|            |                     |              |            |            |                   | ٩         | ค้นหา 🏉 ย |
| Show 10 🗸  | entries             |              |            |            |                   |           |           |
| ปึงบประมาณ | เลขที่คำขอ          | ประเภทการลา  | เริ่มต้น   | สิ้นสุด    | การอนุมัติ        | เหตุผล    |           |
| 2563       | 63002032379         | ลากิจส่วนตัว | 22/06/2563 | 22/06/2563 | รอดำเนินการ       |           |           |
| 2563       | 63002032179         | ลากิจส่วนตัว | 27/05/2563 | 28/05/2563 | S.                |           |           |
| 2563       | 63002031971         | ลากิจส่วนตัว | 13/03/2563 | 13/03/2563 |                   | กดปุ่มนี้ |           |
| 2563       | 63002011144         | ลาพักผ่อน    | 20/03/2563 | 20/03/2563 | Ø                 |           | Ē         |
| 2563       | 63002021250         | ลาป่วย       | 02/03/2563 | 02/03/2563 | ₽                 |           |           |
| 2563       | 63002021189         | ลาป่วย       | 25/02/2563 | 26/02/2563 | <b>⊻</b>          |           | Ē         |
| 2563       | 63002031722         | ลากิจส่วนด้ว | 11/02/2563 | 11/02/2563 | Ľ                 |           | Ē         |
| 2563       | 63002031513         | ลากิจส่วนตัว | 17/01/2563 | 17/01/2563 | ĭ.                |           | )<br>I    |
| 2563       | 6300202740          | ลาป่วย       | 02/01/2563 | 02/01/2563 |                   |           | E         |
| 2563       | 6300202677          | ลาป่วย       | 24/12/2562 | 24/12/2562 | ☑                 |           | E         |

- 11 -

## เมื่อผู้ใช้งานระบบกดปุ่ม ลงนาม เป็นอันเสร็จสิ้นกระบวนการ

เมื่อผู้ใช้งานระบบกดปุ่ม 🖹 จะมีหน้าจอแสดงผลการกรอกข้อมูลออกมาเพื่อ

| กองการเจ้าหน้าที่ มหาวิทยาลัยพะเยา |  |
|------------------------------------|--|
| เลขรับที่                          |  |
| วันที่เวลา                         |  |

กจ 01–01–02

#### แบบใบลาป่วย ลาคลอดบุตร ลากิจส่วนตัว

(เขียนที่)...มหาวิทยาลัยพะเยา

วันที่.....18....เดือน...มิถุนายน..พ.ศ.....2563.....

**เรื่อง** ขอลากิจส่วนตัว

**เรียน** คณบดีคณะเทคโนโลยีสารสนเทศและการสื่อสาร

ด้วยข้าพเจ้า...นายรณชัย ทิพย์มณฑา

| ตำแหน่ง บุคลากร                              | 5                            |              | สังกัด คณะเทค            | โนโลยีสารสนเทศแร        | ละ  |     |
|----------------------------------------------|------------------------------|--------------|--------------------------|-------------------------|-----|-----|
| มีความประสงค์ลา<br>เนื่องจาก                 | 🗌 ปวย                        | X กิจส่วนตัว | 🗌 ดลอสี่คุส              | ę                       |     |     |
| ตั้งแต่วันที่                                | 22 มิ.ย. 2563                | ถึงวันที่    | 22 มิ.ย. 2563            | มีกำหนด                 | 1.0 | วัน |
| ข้าพเจ้าได้ลา<br>ตั้งแต่วันที่ <sup>27</sup> | ป่วย<br>พ.ศ. 2563 (ครึ่งวัน) | X กิจส่วนตัว | คลอดบุตร<br>28 พ.ค. 2563 | ครั้งสุดท้าย<br>มีกำหนด | 1.5 | วัน |

ในระหว่างลาจะติดต่อข้าพเจ้าได้.....0910784802.

สถิติการลาในปีงบประมาณนี้

ประเภทการลา

ป่วย

กิจส่วนตัว

คลอดบุตร

ขอแสดงความนับถือ

ลงชื่อ.....

( นายรณชัย ทิพย์มณฑา )

ความเห็นผู้บังคับบัญชา

ลงชื่อ.....ผู้ตรวจสอบ ตำแหน่ง.....

ສາມາແສ້ວ

3.5

5.5

\_

ลาครั้งนี้

1.0

รวม

3.5

6.5

| ลงชื่อ  |  |
|---------|--|
| ตำแหน่ง |  |

ภาคผนวก

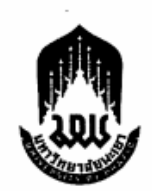

#### ประกาศมหาวิทยาลัยพะเยา เรื่อง การลาของพนักงานและลูกจ้างมหาวิทยาลัยพะเยา พ.ศ.๒๕๖๐

\_\_\_\_\_

โดยที่เป็นการสมควรออกประกาศ เรื่อง การลาของพนักงานและลูกจ้าง มหาวิทยาลัยพะเยา เพื่อให้สอดคล้องกับการปฏิบัติงานภายในมหาวิทยาลัยพะเยา อาศัยอำนาจ ตามความในมาตรา ๓๓ แห่งพระราชบัญญัติมหาวิทยาลัยพะเยา พ.ศ.๒๕๕๓ และความในข้อ ๔๔ ข้อ ๔๕ ของข้อบังคับมหาวิทยาลัยพะเยา ว่าด้วย การบริหารงานบุคคล พ.ศ.๒๕๕๕ และที่แก้ไขเพิ่มเติม คณะกรรมการบริหารงานบุคคลประจำมหาวิทยาลัยพะเยา ในคราวประชุมครั้งที่ ๗/๒๕๖๐ เมื่อวันที่ ๒๓ พฤศจิกายน พ.ศ.๒๕๖๐ โดยความเห็นชอบของคณะกรรมการนโยบาย ด้านการบริหารงานบุคคลของมหาวิทยาลัยพะเยา ในคราวประชุมครั้งที่ ๓/๒๕๖๐ เมื่อวันที่ ๑๕ ชันวาคม พ.ศ.๒๕๖๐ จึงให้ออกประกาศไว้ ดังต่อไปนี้

ชื่อ ๑ ประกาศนี้เรียกว่า "ประกาศมหาวิทยาลัยพะเยา เรื่อง การลาของพนักงาน และลูกจ้างมหาวิทยาลัยพะเยา พ.ศ.๒๕๖๐"

ช้อ 🖢 ประกาศนี้ให้มีผลใช้บังคับตั้งแต่วันถัดจากวันประกาศเป็นต้นไป

ซ้อ ๓ บรรดาระเบียบ ประกาศ และคำสั่งอื่นใดในส่วนที่กำหนดไว้แล้วในประกาศนี้ ที่ขัดหรือแย้งต่อประกาศนี้ ให้ใช้ประกาศนี้แทน

ข้อ ๔ ในประกาศนี้

"มหาวิทยาลัย" หมายความว่า มหาวิทยาลัยพะเยา

"อธิการบดี" หมายความว่า อธิการบดีมหาวิทยาลัยพะเยา

"ส่วนงาน" หมายความว่า ส่วนงานตามมาตรา ๙ แห่งพระราชบัญญัติ

มหาวิทยาลัยพะเยา พ.ศ.๒๕๕๓

"ผู้บังคับบัญชา" หมายความว่า ผู้บังคับบัญชาตามลำดับจนถึงผู้มีอำนาจอนุญาต

"พนักงาน" หมายความว่า พนักงานมหาวิทยาลัยพะเยา ตามข้อบังคับ

มหาวิทยาลัยพะเยา ว่าด้วย การบริหารงานบุคคล พ.ศ.๒๕๕๕ และให้หมายความรวมถึงพนักงานราชการ ของมหาวิทยาลัยด้วย

"ลูกจ้าง" หมายความว่า ลูกจ้างชั่วคราว หรือลูกจ้างโครงการของ มหาวิทยาลัยพะเยาที่ได้รับเงินเดือนเป็นรายเดือน โดยทำสัญญาจ้างเป็นรายปี

#### หมวดที่ ๑ บททั่วไป

ข้อ ๙ วันเวลาปฏิบัติงาน คือ วันจันทร์ ถึงวันศุกร์ ตั้งแต่เวลา ๐๘.๓๐ น ถึงเวลา ๑๖.๓๐ น ทั้งนี้ ส่วนงานอาจขออนุมัติจากมหาวิทยาลัยเพื่อกำหนดวันเวลาในการปฏิบัติงาน เป็นอย่างอื่นตามลักษณะของงาน

ช้อ ๖ ให้แต่ละส่วนงานกำหนดวิธีการและหลักฐานแสดงการมาปฏิบัติงาน ของพนักงานและลูกจ้างภายในสังกัดโดยวิธีใดวิธีหนึ่งตามที่ส่วนงานกำหนด

ข้อ ୶ การลา แบ่งออกเป็น ๙ ประเภท คือ

- (໑) ສາປ່ວຍ
- (๒) ลากิจส่วนตัว
- (๓) ลาพักผ่อน
- (๔) ลาคลอดบุตร
- (๔) ลาเพื่อดูแลบุตรและภรรยาหลังคลอด
- (๖) ลาอุปสมบท หรือการลาไปประกอบพิธีฮัจญ์
- (๗) ลาเข้ารับการตรวจเลือก หรือลาเข้ารับการเตรียมพล
- (๙) ลาไปเพิ่มพูนความรู้ทางวิชาการ
- (๙) ลาไปศึกษา ฝึกอบรม ดูงาน หรือปฏิบัติการวิจัย

ช้อ ๙ หลักเกณฑ์การคำนวณวันลา การยกเลิกวันลา และการนับวันลา

- (๑) เกณฑ์การคำนวณวันลาต่าง ๆ ให้ใช้ปีงบประมาณเป็นเกณฑ์ในการคำนวณ
- (๒) พนักงานและลูกจ้างที่ได้รับอนุญาตให้ลาแล้ว หากประสงค์จะขอยกเลิก

วันลาให้เสนอขออนุมัติยกเลิกวันลาต่อผู้บังคับบัญชา

(m) การนับวันลาในประเภทต่าง ๆ ให้มีหน่วยการนับเป็นวัน หรือในกรณี

ที่ลาเฉพาะแต่ในช่วงเช้าหรือช่วงบ่าย ให้นับเป็นการลาครึ่งวันตามประเภทของการลานั้น ๆ

ทั้งนี้ ในกรณีที่พนักงานและลูกจ้าง ผู้นั้นไม่ได้ยื่นใบลาตามหลักเกณฑ์ หรือไม่มา ปฏิบัติงานโดยไม่ได้รับอนุญาตให้ลา ให้ถือว่าพนักงานผู้นั้นขาดงานในวันนั้น ๆ

ข้อ ๙ ในแต่ละบึงบประมาณ ให้พนักงานและลูกจ้าง มีสิทธิลางานได้ตามหลักเกณฑ์ และวิธีการตามประกาศนี้

ข้อ ๑๐ แบบใบลาประเภทต่าง ๆ ให้เป็นไปตามที่มหาวิทยาลัยกำหนด

ข้อ ๑๑ อำนาจอนุมัติการลาตามประกาศนี้ ให้เป็นไปตามอธิการบดีกำหนด หรือ ที่อธิการบดีมอบอำนาจไว้

١œ

#### หมวดที่ ๒ การลาป่วย

ข้อ ๑๒ พนักงานซึ่งประสงค์จะลาปวยเพื่อรักษาตัว โดยได้รับเงินเดือนระหว่างลาได้ ปีหนึ่งไม่เกิน ๖๐ วันทำการ ให้เสนอหรือจัดส่งใบลาต่อผู้บังคับบัญชา ตามลำดับจนถึงผู้มีอำนาจ อนุญาตก่อน หรือในวันที่ลา เว้นแต่ในกรณีจำเป็น จะเสนอหรือจัดส่งใบลาในวันแรกที่มาปฏิบัติงานก็ได้ ในกรณีที่พนักงานผู้ขอลา มีอาการป่วยจน ไม่สามารถจะลงชื่อในใบลาได้ จะให้ผู้อื่นลาแทนก็ได้ แต่เมื่อสามารถลงชื่อได้แล้ว ให้เสนอหรือจัดส่งใบลาโดยเร็ว

การลาปวยตั้งแต่ ๓๐ วันขึ้นไป ด้องมีใบรับรองของแพทย์ซึ่งเป็นผู้ที่ได้ขึ้นทะเบียนและ รับใบอนุญาตเป็นผู้ประกอบวิชาชีพเวชกรรมแนบไปกับใบลาด้วย ในกรณีจำเป็นหรือเห็นสมควร ผู้มีอำนาจอนุญาตจะสั่งให้ใช้ใบรับรองของแพทย์อื่นซึ่งผู้มีอำนาจอนุญาตเห็นชอบแทนก็ได้

การลาปวยไม่ถึง ๓๐ วัน ไม่ว่าจะเป็นการลาครั้งเดียวหรือหลายครั้งติดต่อกัน ถ้าผู้มี อำนาจ อนุญาตเห็นสมควร จะสั่งให้มีใบรับรองของแพทย์ตามวรรคสองประกอบใบลา หรือสั่งให้ผู้ลา ไปรับ การตรวจจากแพทย์ของทางราชการเพื่อประกอบการพิจารณาอนุญาตก็ได้

พนักงานที่ได้รับอนุญาตให้ลาปวย หากลาปวยเกิน ๖๐ วันทำการให้ผู้มีอำนาจอนุญาต เสนออธิการบดีเพื่อพิจารณาอนุมัติให้ได้รับเงินเดือนระหว่างต่อไปอีกแต่ด้องไม่เกิน ๖๐ วันทำการ

#### หมวดที่ ๓

#### การลากิจส่วนตัว

ชื่อ ๑๓ พนักงานซึ่งประสงค์จะลากิจส่วนตัว โดยได้รับเงินเดือนระหว่างลาปีหนึ่ง ไม่เกิน ๔๕ วันทำการ ให้เสนอหรือจัดส่งใบลาต่อผู้บังคับบัญชา ตามลำดับจนถึงผู้มีอำนาจอนุญาต และเมื่อได้รับอนุญาตแล้วจึงจะหยุดปฏิบัติงานได้ เว้นแต่มีเหตุจำเบ็น ไม่สามารถรอรับอนุญาตได้ทัน จะเสนอหรือจัดส่งใบลาพร้อมระบุเหตุจำเบ็นไว้ แล้วหยุดปฏิบัติงานไปก่อนก็ได้ แต่จะต้องชี้แจงเหตุผล ให้ผู้มีอำนาจอนุญาตทราบโดยเร็ว

ในกรณีมีเหตุพิเศษที่ไม่อาจเสนอหรือจัดส่งใบลาก่อนตามวรรคแรกได้ ให้เสนอหรือ จัดส่งใบลา พร้อมทั้งเหตุผลความจำเป็นต่อผู้บังคับบัญชาตามลำดับจนถึงผู้มีอำนาจอนุญาตทันทีในวัน แรก ที่มาปฏิบัติงาน

ข้อ ๑๙ พนักงานที่ลาคลอดบุตรตามข้อ ๒๐ แล้ว หากประสงค์จะลากิจส่วนตัว เพื่อดูแลบุตร ให้มีสิทธิลาต่อเนื่องจากการลาคลอดบุตรได้ไม่เกิน ๑๕๐ วันทำการ โดยไม่ได้รับเงินเดือน ระหว่างลา

ଙ୍କ

## หมวดที่ ๔

#### การลาพักผ่อน

ข้อ ๑๕ พนักงานมีสิทธิลาพักผ่อนประจำปีในปีงบประมาณหนึ่งได้ ๑๐ วันทำการ โดยได้รับเงินเดือนระหว่างลา เว้นแต่ พนักงานดังต่อไปนี้ไม่มีสิทธิลาพักผ่อนประจำปีในปีที่ได้รับบรรจุ ยังไม่ถึง ๖ เดือน

(๑) ผู้ซึ่งได้รับบรรจุเป็นพนักงานครั้งแรก

(๒) ผู้ซึ่งลาออกจากพนักงานเพราะเหตุส่วนตัว แล้วต่อมาได้รับบรรจุเป็นพนักงาน

(๓) ผู้ซึ่งลาออกจากพนักงานเพื่อดำรงตำแหน่งทางการเมือง หรือเพื่อสมัคร รับเสือกตั้งแล้วต่อมา ได้รับบรรจุเข้าเป็นพนักงานอีกหลัง ๖ เดือน นับแต่วันออกจากพนักงาน

(๙) ผู้ซึ่งถูกสั่งให้ออกจากพนักงานในกรณีอื่น นอกจากกรณีไปรับราชการ ทหารตามกฎหมาย ว่าด้วย การรับราชการทหาร และกรณีไปปฏิบัติงานใด ๆ ตามความประสงค์ของ มหาวิทยาลัย แล้วต่อมา ได้รับบรรจุเข้าเป็นพนักงานอีก

ชื่อ ๑๖ ถ้าในปีใดพนักงานผู้ใดมิได้ลาพักผ่อนประจำปี หรือลาพักผ่อนประจำปีแล้วแต่ ไม่ครบ ๑๐ วันทำการ ให้สะสมวันที่ยังมิได้ลาในปีนั้นรวมเข้ากับปีต่อ ๆ ไปได้ แต่วันลาพักผ่อนสะสม รวมกับ วันลาพักผ่อนในปีปัจจุบันจะต้องไม่เกิน ๒๐ วันทำการ

สำหรับผู้ที่ได้ปฏิบัติงานติดต่อกันมาแล้วไม่น้อยกว่า ๑๐ ปี ให้มีสิทธินำวันลาพักผ่อน สะสม รวมกับวันลาพักผ่อนในปีปัจจุบันได้ไม่เกิน ๓๐ วันทำการ

ข้อ ๑๗ พนักงานซึ่งประสงค์จะลาพักผ่อน ให้เสนอหรือจัดส่งใบลาต่อผู้บังคับบัญชา ตามลำดับจนถึงผู้มีอำนาจอนุญาต และเมื่อได้รับอนุญาตแล้วจึงจะหยุดปฏิบัติงานได้

ช้อ ๑๙ การอนุญาตให้ลาพักผ่อน ผู้มีอำนาจอนุญาตจะอนุญาตให้ลาครั้งเตียวหรือ หลายครั้ง ก็ได้ โดยมิให้เสียหายแก่มหาวิทยาลัย

ช้อ ๑๙ พนักงานที่มีวันหยุดภาคการศึกษา หากได้หยุดปฏิบัติงานตามวันหยุด ภาคการศึกษาเกินกว่าวันลาพักผ่อนตามระเบียบนี้ ไม่มีสิทธิลาพักผ่อนตามประกาศนี้

#### หมวดที่ ๕

#### การลาคลอดบุตร

ช้อ ๒๐ พนักงานซึ่งประสงค์จะลาคลอดบุตร ให้เสนอหรือจัดส่งใบลาต่อผู้บังคับบัญชา ตามลำดับจนถึงผู้มีอำนาจอนุญาตก่อนหรือในวันที่ลา เว้นแต่ไม่สามารถจะลงชื่อในใบลาได้ จะให้ผู้อื่น ลาแทนก็ได้ แต่เมื่อสามารถลงชื่อได้แล้ว ให้เสนอหรือจัดส่งใบลาโดยเร็ว โดยไม่ต้องมีใบรับรอง ของแพทย์ การลาคลอดบุตรจะลาในวันที่คลอด ก่อน หรือหลังวันที่คลอดบุตรก็ได้ แต่เมื่อรวมวันลา แล้ว ต้องไม่เกิน ๙๐ วัน โดยให้ได้รับเงินเดือนระหว่างลา พนักงานที่ได้รับอนุญาตให้ลาคลอดบุตรและได้หยุดปฏิบัติงานไปแล้ว แต่ไม่ได้คลอด บุตรตามกำหนด หากประสงค์จะขอยกเสิกวันลาคลอดบุตรที่หยุดไป ให้ผู้มีอำนาจอนุญาต อนุญาตให้ ยกเลิกวันลาคลอดบุตรได้ โดยให้ถือว่าวันที่ได้หยุดปฏิบัติงานไปแล้วเป็นวันลากิจส่วนตัว

การลาคลอดบุตรคาบเกี่ยวกับการลาประเภทใดซึ่งยังไม่ครบกำหนดวันลาของ การลาประเภทนั้น ให้ถือว่าการลาประเภทนั้นสิ้นสุดลง และให้นับเป็นการลาคลอดบุตรตั้งแต่วันเริ่ม วันลาคลอดบุตร

#### หมวดที่ ๖

#### การลาเพื่อดูแลบุตรและภรรยาหลังคลอด

ช้อ ๒๑ พนักงานที่ประสงค์จะลาเพื่อดูแลบุตรและภรรยาโดยชอบด้วยกฎหมาย ที่คลอดบุตรให้เสนอหรือจัดส่งใบลาต่อผู้บังคับบัญชาตามลำดับจนถึงผู้มีอำนาจอนุญาตก่อน หรือ วันที่ลาภายใน ๙๐ วัน นับแต่วันที่คลอดบุตร และให้มีสิทธิลาเพื่อดูแลบุตรและภรรยาที่คลอดบุตร ครั้งหนึ่งติดต่อกันได้ไม่เกิน ๑๕ วันทำการ โดยให้ได้รับเงินเดือนระหว่างลา

ข้อ ๒๒ ผู้มีอำนาจอนุญาตให้พนักงานลาเพื่อดูแลบุตรและภรรยาหลังคลอด อาจให้แสดงหลักฐานประกอบการพิจารณาอนุญาตด้วยก็ได้

#### หมวดที่ ๙

#### การลาอุปสมบท หรือลาเพื่อประกอบพิธีฮัจญ์

ข้อ ๒๓ พนักงานที่ประสงค์จะลาอุปสมบทในพระพุทธศาสนา หรือผู้ที่นับถือศาสนา อิสลามซึ่งประสงค์จะลาไปประกอบพิธีอัจญ์ ณ เมืองเมกกะ ประเทศชาอุติอาระเบีย ให้เสนอหรือจัดส่ง ใบลาต่อผู้บังคับบัญชาตามลำดับจนถึงผู้มีอำนาจพิจารณาหรืออนุญาตก่อนวันอุปสมบท หรือก่อนวัน เดินทางไปประกอบพิธีอัจญ์ไม่น้อยกว่า ๖๐ วัน

ข้อ ๒๙ ในกรณีมีเหตุพิเศษไม่อาจเสนอหรือจัดส่งใบลาก่อนได้ ให้ซี้แจงเหตุผลความ จำเป็นประกอบการลา และให้อยู่ในคุลพินิจของผู้มีอำนาจพิจารณาหรืออนุญาตที่จะพิจารณาให้ ลาหรือไม่ก็ได้

ข้อ ๒๕ พนักงานที่ได้รับอนุญาตให้ลาอุปสมบทหรือได้รับอนุญาตให้ลาไปประกอบพิธี อัจญ์ แล้ว จะต้องอุปสมบทหรือออกเดินทางไปประกอบพิธีอัจญ์ภายใน ๑๐ วันนับแต่วันเริ่มลา และ จะต้องกลับมารายงานตัวเข้าปฏิบัติงานภายใน ๕ วัน นับแต่วันที่ลาสิกขาหรือวันที่เดินทางกลับถึง ประเทศไทยหลังจากการเดินทางไปประกอบพิธีอัจญ์ ทั้งนี้ จะต้องนับรวมอยู่ภายในระยะเวลาที่ได้รับ อนุญาตการลา ข้อ ๒๖ พนักงานที่ได้รับอนุญาตให้ลาอุปสมบท หรือได้รับอนุญาตให้ลาไปประกอบ พิธีฮัจญ์ และได้หยุดงานไปแล้วหากปรากฏว่ามีปัญหาอุปสรรคทำให้ไม่สามารถอุปสมบทหรือ ไปประกอบพิธีฮัจญ์ตามที่ขอลาไว้ เมื่อได้รายงานตัวกลับเข้าปฏิบัติงานตามปกติและขอยกเลิกวันลาให้ ผู้มีอำนาจพิจารณา หรืออนุญาตให้ยกเลิกวันลาอุปสมบท หรือไปประกอบพิธีฮัจญ์ โดยให้ถือว่าวันที่ได้ หยุดงานไปแล้วเป็นวันลากิจล่วนตัว

ชื่อ ๒๙ พนักงานที่ปฏิบัติงานมาแล้วไม่น้อยกว่า ๑๒ เดือน มีสิทธิได้รับเงินเดือนใน ระหว่างลาไม่เกิน ๑๒๐ วัน

#### หมวดที่ ๔

#### การลาเข้ารับการตรวจเลือก หรือลาเข้ารับการเตรียมพล

ช้อ ๒๙ พนักงานได้รับหมายเรียกเข้ารับการตรวจเลือก ให้รายงานลาต่อผู้บังคับบัญชา ก่อนวันเข้ารับการตรวจเลือกไม่น้อยกว่า ๙๙ ชั่วโมง ส่วนผู้ที่ได้รับหมายเรียกเข้ารับการเตรียมพล ให้รายงานลาต่อผู้บังคับบัญชาภายใน ๙๙ ชั่วโมง นับแต่เวลารับหมายเรียกเป็นต้นไป และให้ไปเข้ารับ การตรวจเลือก หรือเข้ารับการเตรียมพล ตามวันเวลาในหมายเรียกนั้นโดยไม่ต้องรอรับคำสั่งอนุญาต และ ให้ผู้บังคับบัญชาเสนอรายงานลาไปตามลำดับ โดยให้ได้รับเงินเตือนระหว่างลา

ชื่อ ๒๙ เมื่อพนักงานผู้ที่ลานั้นพ้นจากการเข้ารับการตรวจเลือกหรือเข้ารับการเตรียม พลแล้ว ให้มารายงานตัวกลับเข้าปฏิบัติงานตามปกติต่อผู้บังคับบัญชาภายใน ๙ วัน เว้นแต่กรณีที่มีเหตุ จำเป็น อาจขยายเวลาให้ได้แต่รวมแล้วไม่เกิน ๑๕ วัน โดยให้ได้รับเงินเดือนระหว่างลา

#### หมวดที่ ๙

#### การลาไปเพิ่มพูนความรู้ทางวิชาการ

ข้อ ๓๐ การลาไปเพิ่มพูนความรู้ทางวิชาการให้เป็นไปตามที่มหาวิทยาลัยกำหนด

#### หมวดที่ ๑०

#### ลาไปศึกษา ฝึกอบรม ดูงาน หรือปฏิบัติการวิจัย

ชื่อ ๓๑ การลาไปศึกษา ฝึกอบรม ดูงาน หรือปฏิบัติการวิจัยให้เป็นไปตามประกาศ มหาวิทยาลัยพะเยา เรื่อง การไปศึกษา ฝึกอบรม ปฏิบัติการวิจัย และดูงาน หรือตามที่มหาวิทยาลัยกำหนด

#### หมวดที่ ๑๑ การลาของลูกจ้าง

ข้อ ๓๒ ให้ลูกจ้างชั่วคราวมีสิทธิลา ตามข้อ ๙ รวมกันแล้ว ได้ไม่เกิน ๑๕ วัน ในกรณีที่เริ่มปฏิบัติงานในปีงบประมาณแรก มีสิทธิลา รวมกันไม่เกิน ๙ วัน และหากลาหรือขาดเกิน กว่านี้ จะงดการจ่ายค่าจ้างในส่วนที่เกิน เว้นแต่การลาดลอดบุตร ให้เป็นไปตามข้อ ๓๓ กำหนด หลักเกณฑ์และวิธีการลาในแต่ละประเภทให้เป็นไปตามประกาศนี้กำหนด

ข้อ ๓๓ ให้ลูกจ้างชั่วคราวมีสิทธิลาคลอดบุตร โดยได้รับค่าจ้างระหว่างลาได้ ไม่เกิน ๔๕ วัน เว้นแต่ปฏิบัติงานไม่ครบ ๗ เดือน ไม่อยู่ในข่ายได้รับสิทธิดังกล่าว หลักเกณฑ์และวิธีการลาคลอดบุตรให้เป็นไปตามประกาศนี้กำหนด

#### บทเฉพาะกาล

ข้อ ๓๙ ให้พนักงานและลูกจ้างที่ได้รับอนุมัติให้ลาอยู่ก่อนวันที่ประกาศนี้ใช้บังคับ ให้หยุดได้ตามวันที่ได้รับอนุมัติ โดยให้นับเป็นส่วนหนึ่งของวันลาตามประกาศนี้ สิทชิวันลาสะสมชองพนักงานและลูกจ้าง ที่คงเหลือตามสิทชิวันลาอยู่ก่อนวันที่ ประกาศนี้ใช้บังคับ โดยให้นับเป็นส่วนหนึ่งของวันลาตามประกาศนี้

ชื่อ ๓๕ พนักงานมหาวิทยาลัยที่เปลี่ยนสภาพมาจากข้าราชการ หรือพนักงาน มหาวิทยาลัย หรือลูกจ้างผู้ใด ได้ใช้สิทธิการลาอุปสมบท หรือลาไปประกอบพิธีฮัจญ์ ไปแล้ว ก่อนประกาศนี้มีผลบังคับใช้ ไม่มีสิทธิลาอุปสมบท หรือลาเพื่อประกอบพิธีฮัจญ์ตามประกาศนี้อีก

ช้อ ๓๖ ให้อธิการบดีรักษาการตามช้อบังดับนี้ ในกรณีที่มีปัญหาในการตีความหรือ ปัญหาในการปฏิบัติตามข้อบังคับนี้ ให้อธิการบดีเป็นผู้วินิจฉัยชี้ขาดและให้ถือเป็นที่สุด

ประกาศ ณ วันที่ 10 ธันวาคม พ.ศ.๒๕๖๐

2 -----5

(ศาสตราจารย์พิเศษ ดร.มณฑล สงวนเสริมศรี) อธิการบดีมหาวิทยาลัยพะเยา

en/